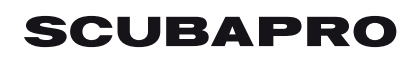

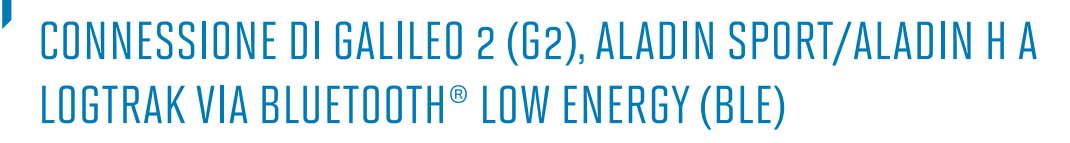

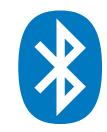

## **Dal MAC**

- 1. Installa LogTRAK 1.4.0.0 (o successivi)
- Connetti un adattatore USB Bluegiga BLED112 al tuo Mac. (Ulteriori informazioni sull'adattatore USB Bluegiga BLED112 USB possono essere trovate su: <u>http://www.silabs.com/products/wireless/Bluetooth/Bluetooth-smart-modules/Pages/ bled112-Bluetooth-smart-dongle.aspx</u> )

## NB:

Stiamo costantemente migliorando LogTRAK. In uno dei prossimi aggiornamenti, LogTRAK gestirà la connessione tra il tuo Mac e il tuo computer subacqueo tramite il Bluetooth<sup>®</sup> integrato o un generico adattatore USB Bluetooth<sup>®</sup>. Attraverso LogTRAK 1.4.0, connetti il tuo computer subacqueo con il tuo Mac specificatamente con l'adattatore USB **Bluegiga BLED112**.

3. Avvia LogTRAK sul tuo Mac

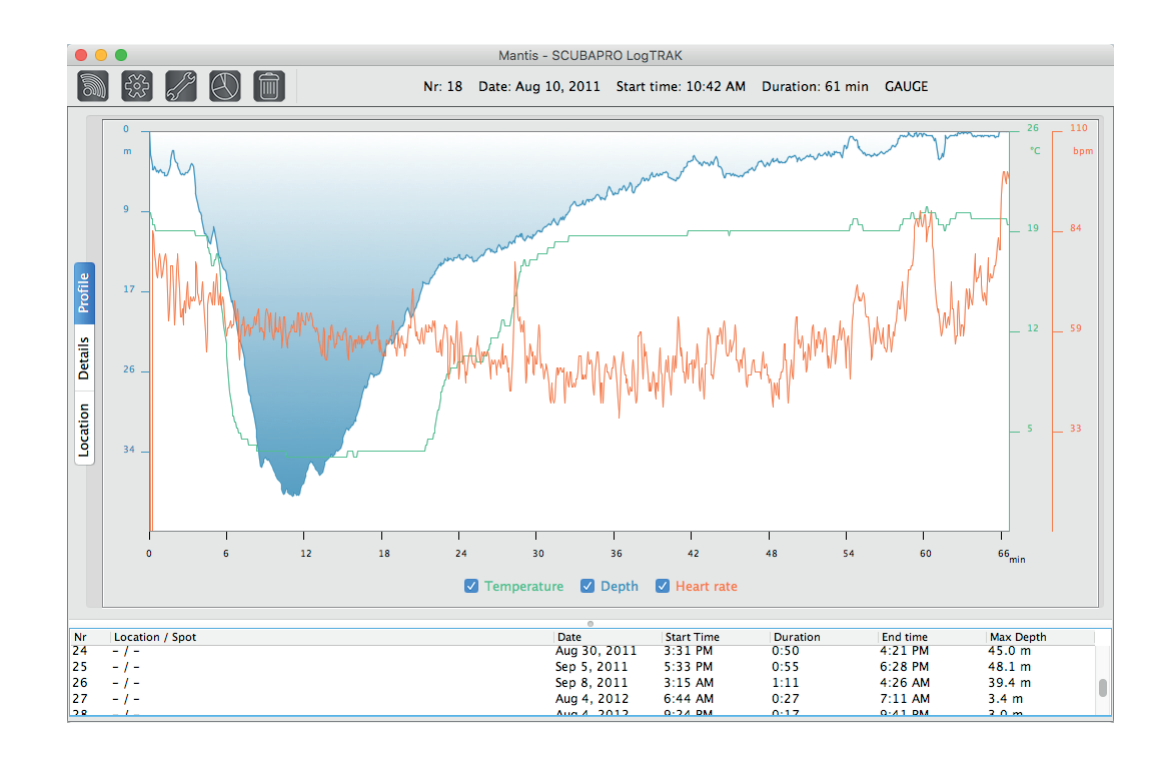

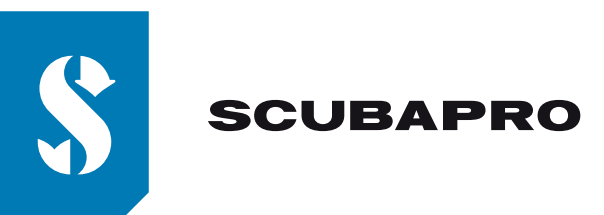

5/

4. Menu "Extras", "Options..." o clicca sull'icona

| SCUBAPRO LogTRAK Options |               |                    |           |  |  |  |
|--------------------------|---------------|--------------------|-----------|--|--|--|
|                          | Download      | Personalization    | User info |  |  |  |
| ALA                      | DIN Sport / A | ALADIN H           |           |  |  |  |
|                          | luetooth Low  | Energy             | \$        |  |  |  |
|                          |               |                    |           |  |  |  |
|                          | Re            | scan plugged devid | e         |  |  |  |
| <b>O</b> N               | ew Dives only | ý                  |           |  |  |  |
| <b>A</b> (               | ll Dives      |                    |           |  |  |  |
|                          |               |                    |           |  |  |  |
|                          |               |                    |           |  |  |  |
|                          |               | ОК                 | Cancel    |  |  |  |
|                          |               |                    |           |  |  |  |

5. Nella sezione "Download", seleziona "Bluetooth® Low Energy" e clicca su OK **NB:** 

A meno che non siano apportate modifiche, queste impostazioni resteranno invariate e non sarà necessario ripetere i passaggi 4 e 5, al prossimo utilizzo di LogTRAK

- 6. Accendi il tuo computer subacqueo
- 7. Vai nel menu Bluetooth<sup>®</sup> del tuo computer e attiva la modalità accoppiamento (Controlla il manuale del tuo computer subacqueo per maggiori dettagli su come attivare la modalità accoppiamento del Bluetooth<sup>®</sup>)
- 8. Su LogTRAK, usa il menu "Dive", "Download dives" o clicca sull'icona
- 9. Seleziona il tuo dive computer e clicca sul pulsante di connessione (o doppio clic sul tuo computer subacqueo dalla lista)

|            | SCUBAPRO LogTRAK Options |                    |           |  |  |  |  |
|------------|--------------------------|--------------------|-----------|--|--|--|--|
|            | Download                 | Personalization    | User info |  |  |  |  |
| ALA        | DIN Sport / A            | ALADIN H           |           |  |  |  |  |
|            | detooth Low              | Energy             | V         |  |  |  |  |
|            | Re                       | scan plugged devic | e         |  |  |  |  |
| <b>O</b> N | ew Dives only            | Y                  |           |  |  |  |  |
| () A       | ll Dives                 |                    |           |  |  |  |  |
|            |                          |                    |           |  |  |  |  |
|            |                          | ОК                 | Cancel    |  |  |  |  |

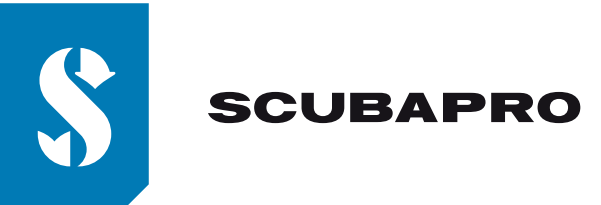

10. Digita il codice pin di 6 caratteri apparso sul display del tuo computer e clicca sul pulsante "Ready" o premi "Invio" sulla tastiera.

| 000   | Pairing [    | Device  |       |
|-------|--------------|---------|-------|
| Bluet | ooth         |         |       |
|       | Discover     | Connect |       |
| 00    | Pairing [    | Device  |       |
|       |              |         |       |
|       | C            | ancel F | leady |
| /aev/ | tty.uspmodem | L       |       |
|       |              | Close   |       |
|       |              |         |       |
| <br>1 | 1            |         | 1     |

11. LogTRAK inizia il download delle immersioni dal tuo computer subacqueo.

NB:

Per tutto il tempo in cui il vostro computer subacqueo è connesso al tuo Mac, vedrete il simbolo di )) connessione sul display del vostro computer